各位老師好:

有鑑於使用"學術網路"、學校電腦、手機莫明其妙中毒、被綁架、廣告等,導致被縣網封鎖不能上網的情形,建議大家除了安裝卡巴斯基防毒軟體之外,

也可以安裝下列的 Google Chrome(瀏覽器)元件。

ADBLOCK

UBLOCK

兩種都要裝,更安全

# 一、安裝 ADBLOCK

- 1. 請先登入自己的 google 帳號,如有多個分別安裝
- 2. 請在 google 頁面, 搜尋 ad block

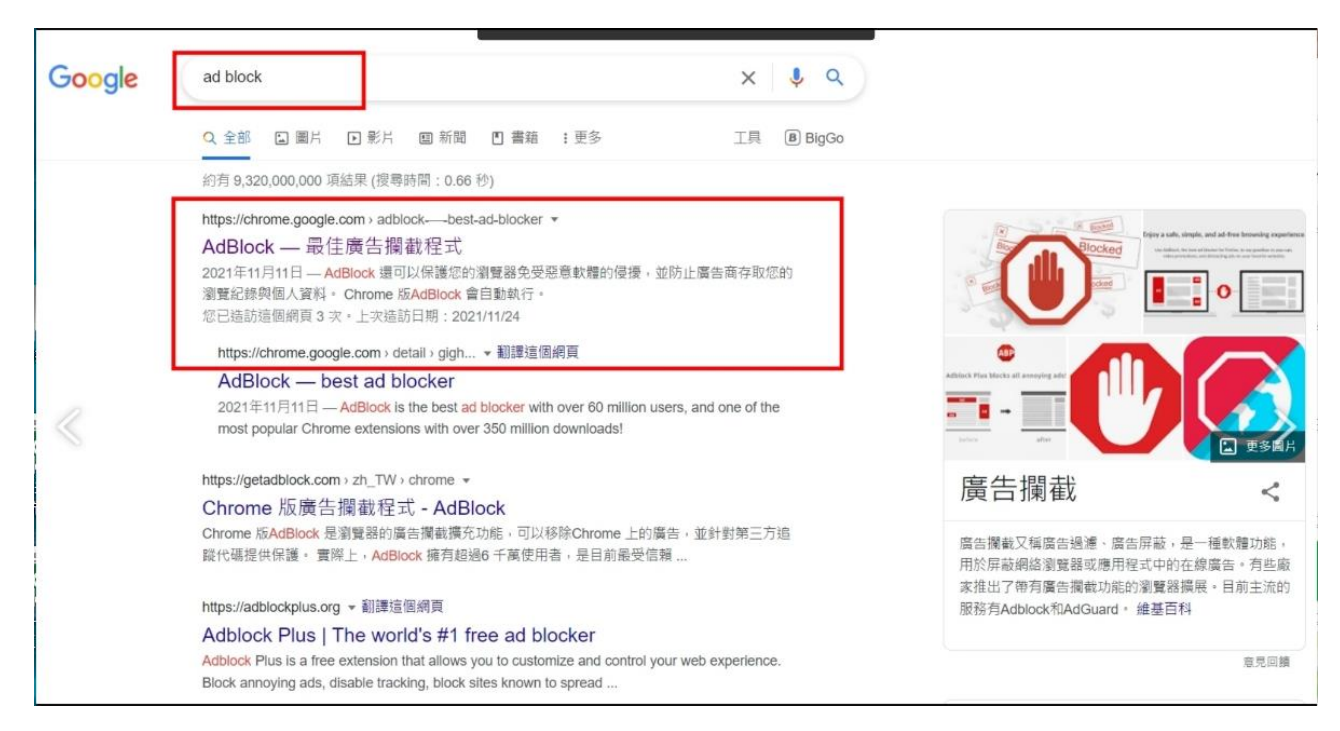

3. 點下去後,出現下列畫面,按"加到 Chrome

| 首頁 > 擴充 | 功能 > AdBlock — 最佳廣告攔蔽程式                                                               |           |
|---------|---------------------------------------------------------------------------------------|-----------|
|         | AdBlock — 最佳廣告攔截程式<br>源網站: getadblock.com<br>★★★★ 296,641   實用工具   ≗ 10,000,000+ 位使用者 | 加到 Chrome |
| 8       | 總覽 隱私權實務規範 評論 支援 相關項目                                                                 |           |
|         | ☆ O O :<br>AdBlock ■ ↔<br>nytimes.com                                                 | ed by     |

## 4. 點新增擴充功能

| 👼 AdBlock — 最佳廣告攔截程式 - 🗙 🕂                               |                                                      |                              |
|----------------------------------------------------------|------------------------------------------------------|------------------------------|
| ogle.com/webstore/detail/adblockbest-a                   | ad-blocker/gighmmpiobklfepjocnamgkkbiglidom?hl=zh-TW | (                            |
| 🕽 全誼校務系統 Ġ Google <mark>፶</mark> Yahoo奇摩 🚺               | ● 要新增「AdBlock — 最佳廣告攔截程式」嗎?                          | stagram 💶 YouTube 🙀 股狗趨股」股狗網 |
| nrome 線上應用程式商店                                           | 可用權限:<br>讀取及變更你在所有網站上的所有資料                           | \$                           |
| 首頁 > 擴充功能 > AdBlock — 最佳廣告                               | 顯示通知<br>新增擴充功能 取消                                    |                              |
| AdBlock — 最佳/<br>來源網站: getadblock.com ★★★★★ 296,641 [費用] | □ 및 □ ] 肉 往 X Y 土 → ↓<br>工具   10,000,000+ 位使用者       | 檢查中                          |
| (#                                                       | 覽 隱私權實務規範 評論 支援 林                                    | 目腸項目                         |
|                                                          |                                                      |                              |

之後自動安裝

| AdBlock -    | - 最佳廣告撰截程式 - >        | <ul> <li>AdBlock 已安裝!</li> </ul> | ×         | +        |   |   |
|--------------|-----------------------|----------------------------------|-----------|----------|---|---|
| k.com/zh_TW/ | /installed/?u=47p6iq2 | 2j27894848dg=zh-TW               | &dc=false |          |   |   |
| 全誼校務系統       | Ge                    |                                  |           |          |   | _ |
|              |                       |                                  |           |          | _ |   |
|              |                       |                                  | 正在安裝 Ad   | Block完成。 |   |   |
|              |                       |                                  |           |          |   |   |
|              |                       |                                  | -         |          |   |   |
|              |                       |                                  |           |          |   |   |
|              |                       |                                  |           |          |   |   |
|              |                       |                                  |           |          |   |   |
| <            |                       |                                  |           |          |   | > |
|              |                       |                                  |           |          |   |   |
|              |                       |                                  |           |          |   |   |
|              |                       |                                  |           |          |   |   |
|              |                       |                                  |           |          |   |   |
|              |                       |                                  |           |          |   |   |
|              |                       |                                  |           |          |   |   |
|              |                       |                                  |           |          |   |   |

# 完成

|            |                                                                                                    | . 🗆 : |  |  |  |  |
|------------|----------------------------------------------------------------------------------------------------|-------|--|--|--|--|
| k.com/zh_T | W/installed/?u=47p6iq2j <mark>E70948484g=zh_TW8tdc=falsc</mark>                                                                                                    |       |  |  |  |  |
|            |                                                                                                    |       |  |  |  |  |
|            |                                                                                                    |       |  |  |  |  |
|            | 榮譽制度                                                                                                    |       |  |  |  |  |
|            | AdBlock 團隊問候您 · 感謝您安装 AdBlock !                                                                                                    |       |  |  |  |  |
|            | AdBlock 是榮譽程式,這代表我們相互信任對方:                                                                                                    |       |  |  |  |  |
|            | <ul> <li>您支付可以負擔的費用給AdBlock。我們讓您選擇價格。</li> <li>我們會寄給您感謝國感謝您的支付。</li> <li>您會得到退款,而且您可以留下AdBlock—就算您不<i>喜愛</i>也沒關係。</li> </ul>                                                                 |       |  |  |  |  |
|            | AdBlock 有全職員工,仰親您的貢獻與支持。                                                                                                    |       |  |  |  |  |
|            | 請盡可能多支付,因為如果您改變主意,有 60 天可以退款!                                                                                                    |       |  |  |  |  |
| < l>       | 訂個合理價格(以美元計):                                                                                                    |       |  |  |  |  |
|            | ○\$3 ○\$5 ○\$7                                                                                                    |       |  |  |  |  |
|            | ● \$8 ○ \$ 10 ○ \$ 8                                                                                                    |       |  |  |  |  |
|            | 付款方式: 🔒 📾 📾 FayPal 支 支付条                                                                                                    |       |  |  |  |  |
|            | 在您離開之前的快速說明                                                                                                    |       |  |  |  |  |
|            | AdBlock 在安装的那一刻就開始阻止侵入性廣告。但您可能會在某些網站上看到 <b>少數非侵入廣告</b> 。 我們試圖成為 <u>網路好鄰</u><br><u>居</u> ,保護您免受不良廣告干擾,同時不要造成提供您喜愛內容、負責任的網站收入減少。 您可以 <u>立即選擇提出</u> ,或者之後<br>在 AdBlock 的選項中開啟或關閉此設定。 這永遠都是您的選擇。 |       |  |  |  |  |
|            | 只要一封電子郵件就能提供支援                                                                                                    |       |  |  |  |  |
|            | 如果您需要我們,我們的支援入口網頁 <u>help.getadblock.com</u> 提供全天候自助以及上班時間電子郵件協助。                                                                                                    |       |  |  |  |  |

# 二、安裝 UBLOCK

#### 1.打開 CHROME

蒐尋花蓮縣教育處,或 https://www.hlc.edu.tw/home/

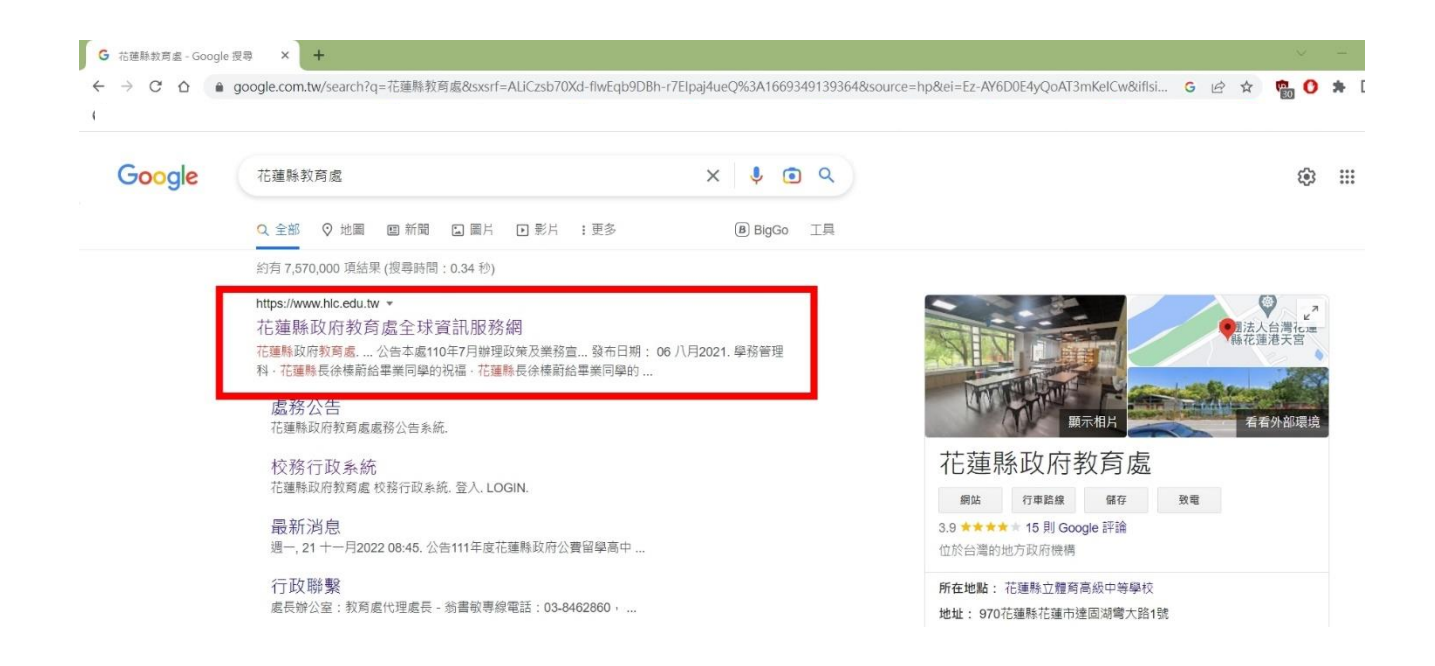

| 點 教育網路中,                              | <u>ل</u>                                                         |                                          |            |          |                         |           |          |   |
|---------------------------------------|------------------------------------------------------------------|------------------------------------------|------------|----------|-------------------------|-----------|----------|---|
| 🏯 花蓮縣政府教育處全球資訊服務 🗙 🗙                  | +                                                                |                                          |            |          |                         |           |          |   |
| ← → C ☆ 🌲 hlc.edu.tw/                 | nome/                                                            |                                          |            |          |                         | G         | 8 \$     |   |
|                                       |                                                                  |                                          |            |          |                         |           | i 😰      | 股 |
| Hualier                               | 花蓮縣政府教育<br>全球資訊服務<br>Department of Education, Hualien County Gov | 虚<br>網                                   |            |          | ∷ 管理  <b>&gt;</b> 資訊設備朝 | 發修網│❹教育軟體 | 下載區      | 1 |
| 首頁                                    | 行政聯繫 • 最新消息                                                      | 相簿錦集 新聞報導                                | 媒體影音       | 公務資源 資訊公 | 公開區                     |           |          |   |
| 1                                     | 處長室                                                              | 19 to the part                           | Me Sale    | A 19     |                         | 1         |          |   |
|                                       | 教育網路中心                                                           | 110學年                                    | 度          |          |                         |           |          |   |
|                                       | 家庭教育中心                                                           | 隹學校指:                                    | <b>漕</b> 問 |          |                         | -         |          |   |
|                                       | 學務管理科                                                            |                                          |            | B'       | STI-                    |           |          |   |
| 6                                     | 課程教學科                                                            |                                          |            |          | 3                       | (Sin      | 100      |   |
|                                       | 教育設施科                                                            | (A) 岡会養有身格する<br>National Education Ratio | A          | RBC      | 尤猫里                     | 4 00      | 0        |   |
| e e e e e e e e e e e e e e e e e e e | 終身教育科                                                            | 花蓮教育                                     |            |          | 目化进不                    | T AL      | 240      |   |
| 處羽                                    | 體育保健科                                                            | 熊蓋讚                                      |            |          | 白上跑羽脚                   | 14        | 507      |   |
| 101                                   |                                                                  | 每週一12:30                                 |            | 8        | 永上宇首隅                   | 1 to      |          |   |
| <b>*</b> <sup>1</sup>                 | 4 特殊及幼兄教育科                                                       |                                          | P //       | 999 (IT) |                         |           | (Face)   |   |
|                                       | 首學室<br>[                                                         | •                                        |            |          | 1                       |           | 4 5<br>0 |   |

## 往下拉,選 UBLOCK ORIGIN

| MEIW  | 取利用心     |                                                                                                    |
|-------|----------|----------------------------------------------------------------------------------------------------|
|       | 關於我們     | (01) 花蓮縣牧育處-智慧網管系統 500 may 200 may 200 may |
|       | 業務職掌     | (登入權限的部分請老師先在各校·校務系統個人職稱新增一個職稱: 資訊組長或資訊教師·等凌晨                                                                                                    |
| 0     | 相簿錦集     | 系統同步後隔天就可以正常登入) 😲 職稱 SOP 下載                                                                                                    |
|       |          | 1. 智慧網管系統 <mark>網址連結</mark> (OpenID登人)                                                                                                    |
|       | 新聞報導     | 2. 智慧網管操作使用手冊                                                                                                    |
|       | 拔鼬影云     | 3. 智慧網管系統首頁說明短片                                                                                                    |
|       | <u> </u> | 4. 如何使用 <mark>OpenID登入智慧網管</mark> 系統說明短片                                                                                                    |
|       | 網路資源     | 5. 如何使用智慧網管系統 <mark>變更或查詢學校wifi 密碼</mark> 說明短片                                                                                                    |
|       |          | 6. 如何使用智慧網管系統封鎖及解除 IP 說明短片(適用狀況與方法)                                                                                                    |
|       |          | 7. (5) 網路小幫手小程式(內含Teamviewer 遠端協助)                                                                                                    |
| 各處室連結 | 5        | 8. 協助在chrome 瀏覽器安裝下面兩個外掛阻擋程式,可以協助過濾不當行為,將盡量避免再次                                                                                                    |
| 處長    | 室        | 被封鎖,如果發生連續被封鎖,建議重新安裝電腦作業系統。                                                                                                    |
|       |          | • <sup>山</sup> AdBlock 最佳廣告攔截程式                                                                                                    |
| 教育    | 網路中心     |                                                                                                    |
| 學務    | 管理科      | ・ Wublock Origin 高效率的廣告攔截工具 花連縣校園常被封鎖的威脅清單(不富網                                                                                                    |
| =m.re |          |                                                                                                    |
| 課程    | 教學科      |                                                                                                    |

#### 點 加到 Chrome

| ■ 目 ( ) 通元功能 ) ublock (<br>② 精選商品 | Origin<br>Drigin<br>↓ 25,977 ⓒ   實用工具                                                                                          | 10,000,000+ 位使用者                                                                                          |                                                                                                    | 加到 Chrome    |
|-----------------------------------|----------------------------------------------------------------------------------------------------|----------------------------------------------------------------------------------------------------|----------------------------------------------------------------------------------------------------|--------------|
|                                   | 總覽                                                                                                    | 私權實務規範 評論 支援                                                                                              | 相關項目                                                                                                    |              |
|                                   | € → C ≥ businessinsder.com;si Ξ Q                                                                                              | BUSINESS<br>INSIDER                                                                                       | www.buciessintide.cem<br>Utocheri on this page<br>22 or 34%<br>Centure connected<br>5 or det 22<br>biol 200 or part |              |
| <                                 | TRANSPORTATION Strainings<br>Here's how the all-new Ford F-<br>130 pickup truck could stack up<br>against the Todia Cybertruck | EX Parts<br>Mark Zuckerberg had \$7 billion wiped off his<br>fortune as advertisers bound! Eacebook, He's | 12,301 cer tess<br>1 Certainot make ageist<br>correlations between age and<br>business success or failure           | $\mathbf{>}$ |

點新增擴充功能

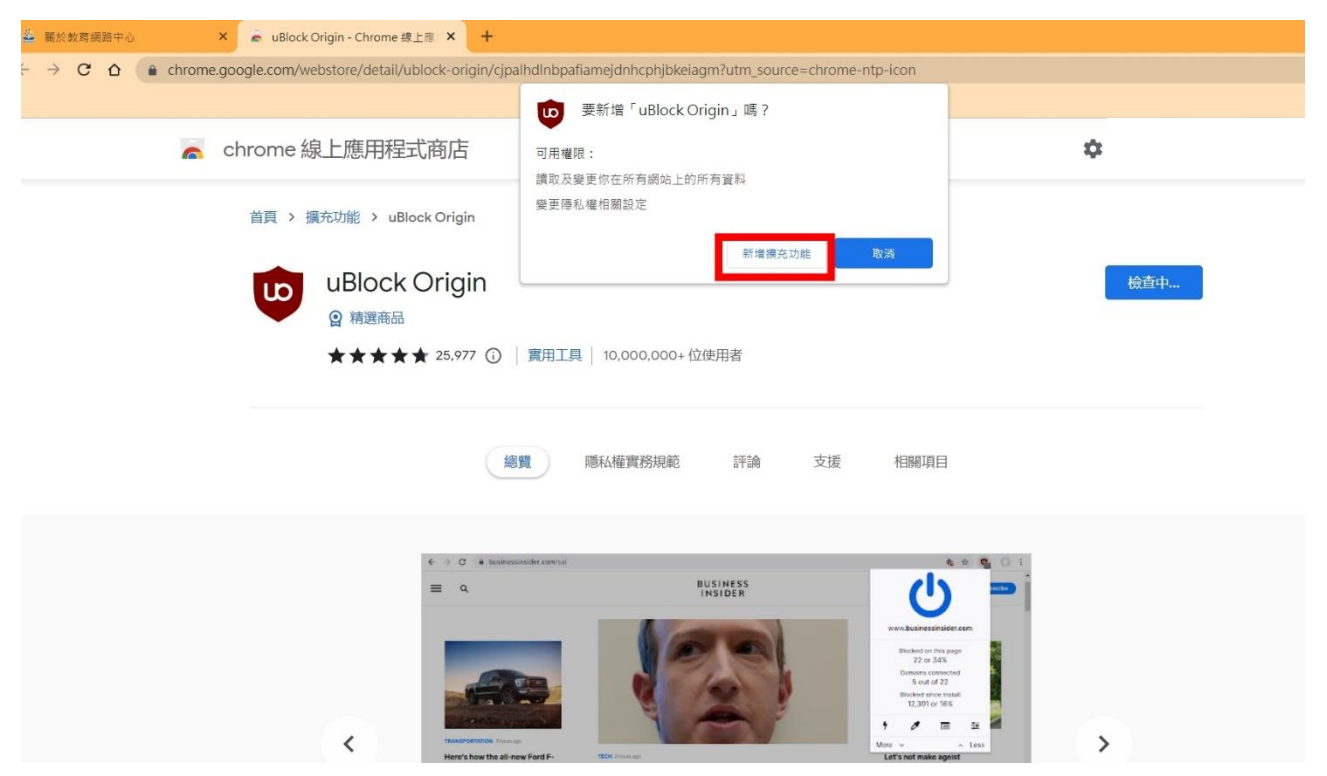

#### 點右上角 擴充功能

| ■於款質網路中心 × ● uBlock Origin<br>→ C 合 ● chrome.google.com/webstor | Chrome 線上雁 × 🛛 +<br>/detail/ublock-origin/cjpalhdInbpafiamejc                           | Inhcphjbkeiagm/related?utm_source | e=chrome-ntp-icon                    |                            | ✓ – |
|-----------------------------------------------------------------|-----------------------------------------------------------------------------------------|-----------------------------------|--------------------------------------|----------------------------|-----|
| 🥿 chrome 線上版                                                    | 原用程式商店                                                                                  |                                   |                                      | ٥                          |     |
| 首貝 > 現充功<br>い<br>の<br>★                                         | 3 > uBlock Origin<br><b>lock Origin</b><br>灣避商品<br>★★★★ 25,977 ①   黄用工具   10.<br>總寬 隠私橋 | .000,000+ 位使用者<br>確實務規範 評論 支援     | 相關項目                                 | 堂 Chrome 中移除               |     |
| 0<br>uBlock<br>★★★★ ★ 1,879                                     | <i>i</i><br>Privacy Badger<br>★★★★★ 1,685                                               | f*ck overlays                     | S<br>HTTPS Everywhere<br>★★★★★ 4.278 | Decentraleyes<br>★★★★★ 200 |     |

點 大頭針

| 網路中心 🗙 👼 uBlock Origin - Chrome                                                                                       | 線上應 × +                                      |                                 |                                      |                                                   | ~    | - |  |
|----------------------------------------------------------------------------------------------------|----------------------------------------------|---------------------------------|--------------------------------------|---------------------------------------------------|------|---|--|
| ☆                                                                                                    | /ublock-origin/cjpalhdlnbpafiamejdn          | hcphjbkeiagm/related?utm_source | =chrome-ntp-icon                     | Ê                                                 | \$   | * |  |
| 🥿 chrome 線上應用程                                                                                                    | 式商店                                          |                                 |                                      | 擴充功能<br>不需要存取權<br>這些携充功能不需要這看和變更這個網站上的            | り資訊・ | × |  |
| 首貝 > 擴充功能 > ut                                                                                                    | Block Origin                                 |                                 |                                      | <ul> <li>uBlock Origin</li> <li>掌握擴充功能</li> </ul> | Ψ    | : |  |
| <ul> <li>         ・ ● UBlock         ・ ● 精調商品         ・ ★★★★●         ・ ★★★★●         ・         ・         ・</li></ul> | k Origin<br>k<br>k ★ 25.977 ①   實用工具   10.00 | 00,000+ 位使用者                    |                                      | 從 Chrome 中移除                                      |      |   |  |
|                                                                                                    | 總覽 隱私權到                                      | 實務規範 評論 支援                      | KEIRATAE                             |                                                   |      |   |  |
| <b>U</b><br>uBlock<br>★★★★ ★ 1.879                                                                                    | Privacy Badger<br>★★★★★ 1,685                | t*ck overlays<br>★★★★★ 239      | S<br>HTTPS Everywhere<br>★★★★★ 4,278 | Decentraleyes<br>★★★★ 200                         |      |   |  |

#### 點出 Ublock 的設定

| × 👼 uBlock Origin - Chrome            | e 線上應 × +                                    |                                 |                                        | v -                                                                     |
|---------------------------------------|----------------------------------------------|---------------------------------|----------------------------------------|-------------------------------------------------------------------------|
| chrome.google.com/webstore/detail     | il/ublock-origin/cjpalhdlnbpafiamejdnh       | hcphjbkeiagm/related?utm_source | =chrome-ntp-icon                       | e 🛧 🙂 🖈                                                                 |
| 🧥 chrome 線上應用和                        | 呈式商店                                         |                                 |                                        | ا<br>ا                                                                  |
| 首頁 > 擴充功能 > い                         | uBlock Origin                                |                                 |                                        | chrome.google.com                                                       |
| じ し し し し し し し し し し し し し し し し し し | k Origin<br>品<br>★★ 25,977 ①   寬用工具   10,000 | 00,000+ 位使用者                    |                                        | 此貝面已逛落<br>0<br>0<br>0<br>0<br>0<br>0<br>0<br>0<br>0<br>0<br>0<br>0<br>0 |
|                                       |                                              |                                 |                                        |                                                                         |
|                                       | 總覽 隱私權實                                      | 勝規範 評論 支援                       | 相關項目                                   | 史多 🗙 🔺 莫少                                                               |
| <b>U</b><br>uBlock<br>★★★★ ★ 1.879    | <i>E</i><br>Privacy Badger<br>★★★★★ 1,685    | f*ck overlays<br>★★★★★ 239      | S<br>HTTPS Everywhere<br>★★★★★ ₹ 4,278 | ©<br>Decentraleyes<br>★★★★★ 200                                         |
| uMatrix                               | <b>F</b><br>TTV AdEraser                     | Purple Ads Blocker              |                                        |                                                                         |

#### 點 自訂靜態過濾規則

| 🚔 關於教育網路中心                                                                              | 🗙 📔 👼 uBlock Origin - Cl | nrome 線上應 🗙 ២ u       | uBlock。— 控制台    |          | × +                     |
|-----------------------------------------------------------------------------------------|--------------------------|-----------------------|-----------------|----------|-------------------------|
| $\leftrightarrow \rightarrow \mathbf{C} \ \mathbf{\hat{C}} \Rightarrow \mathbf{uBlock}$ | Origin   chrome-extensi  | on://cjpalhdlnbpafiam | nejdnhcphjbkeia | gm/dashb | oard.html#settings.html |
|                                                                                         |                          |                       |                 |          |                         |
| 設定 過濾規則清單                                                                               | 自訂靜態過濾規則                 | 自訂動態過濾規則              | 信任名單            | 支援       | 關於                      |
| ✓ 隱藏已阻擋元素的佔位元素                                                                          |                          |                       |                 |          |                         |
| ✓ 在圖示上顯示被阻擋的連線請                                                                         | 求的數量                     |                       |                 |          |                         |
| ✓將 uBlock Origin 加入右鍵選                                                                  | 單                        |                       |                 |          |                         |
| 🗋 啟用雲端儲存空間的支援 🚯                                                                         |                          |                       |                 |          |                         |
| 隱私                                                                                      |                          |                       |                 |          |                         |
| ✓ 關閉預讀功能(避免連線至被                                                                         | 阻擋的網域) 🚯                 |                       |                 |          |                         |
| ✔ 停用超連結監測 🚯                                                                             |                          |                       |                 |          |                         |
| □ 封鎖 CSP 報告 ❶                                                                           |                          |                       |                 |          |                         |
| □ 將代理域名映射至真實域名 🕻                                                                        |                          |                       |                 |          |                         |
| 外觀                                                                                      |                          |                       |                 |          |                         |
| 佈景主題 Auto 🗸                                                                             |                          |                       |                 |          |                         |
| □ 自訂強調顏色      、                                                                         | •                        |                       |                 |          |                         |
| □ 使用對色盲友善的色彩                                                                            |                          |                       |                 |          |                         |
| □ 關閉提示文字功能                                                                              |                          |                       |                 |          |                         |
| 預設行為                                                                                    |                          |                       |                 |          |                         |
| 這些預設行為可再依各網站調整 🚯                                                                        |                          |                       |                 |          |                         |
| □ 停用元素隱藏過濾規則 🚯                                                                          |                          |                       |                 |          |                         |
| □ 封銷把海 50                                                                               | 地理二麦 A                   |                       |                 |          |                         |

## 回到縣網中心網頁,下載清單

| 🏯 關於教育網路中心    | ×            | uBlock Origin - Chrome 線上應 | × 😰 uBlock。一控制台 × 🛛 +                                                                                                    |     |   |
|---------------|--------------|----------------------------|----------------------------------------------------------------------------------------------------|-----|---|
| ← → C ☆ 🔒 hlc | c.edu.tw/hor | me/index.php/2018-04-23-06 | -50-46/2018-04-23-06-50-15                                                                                                    | e 1 | 2 |
|               |              | 取利 月志<br>關於我們<br>業務職業      | (11) 花種縣教育處·智慧網管系統<br>(登入權限的部分請老師先在各校,校務系統個人職稱新增一個職稱:資訊組長或資訊教師,等凌晨                                                                      |     |   |
|               |              | 相簿錦集                       | <ul> <li>系統同步後隔天就可以正常登入)      </li> <li>1. 智慧網管系統綱址連結 (OpenID登入)</li> </ul>                                                             |     |   |
|               |              | 利闻報等<br>媒體影音               | <ol> <li>2. 智慧網管操作使用手冊</li> <li>3. 智慧網管系統首頁說明短片</li> <li>4. 如何使用OpenID登入智慧網管系統說明短片</li> <li>5. 你只要你帮你你的人们都不可能的。</li> </ol>              |     |   |
|               |              | 網路貧涼                       | <ol> <li>5. 如何使用智慧網管系統變更或查詞學校wift 密碼說明短片</li> <li>6. 如何使用智慧網管系統封鎖及解除 IP說明短片(適用狀況與方法)</li> <li>7. 新路小幫手小程式(內含Teamviewer 還端協助)</li> </ol> |     |   |
|               | 各處室道         | 重結                         | 8. 協助在chrome 瀏覽器安裝下面兩個外掛阻擋程式,可以協助過濾不當行為,將盡量避免再次                                                                                         |     |   |
|               | 處            | ·長室                        | 被封鎖,如果該生建續被封鎖,建議重新安裝電腦作業系統。                                                                                                    |     |   |
|               | 教            | 育網路中心                      | • UD uBlock Origin 高效率的廣告攔截工具 ( C 花蓮縣校園常被封鎖的威發清單(不當 周                                                                                   |     |   |
|               | 學            | 務管理科                       | 站及IP)下載·建議匯入自訂靜態過濾規則)                                                                                                    |     |   |
|               | 課<br>        | 程教學科                       | (02) 花蓮藝學術網路對外改擊查看及處理流程                                                                                                    |     |   |
|               | 教            | 月設肥料                       |                                                                                                    |     |   |

#### 下載並開啟檔案

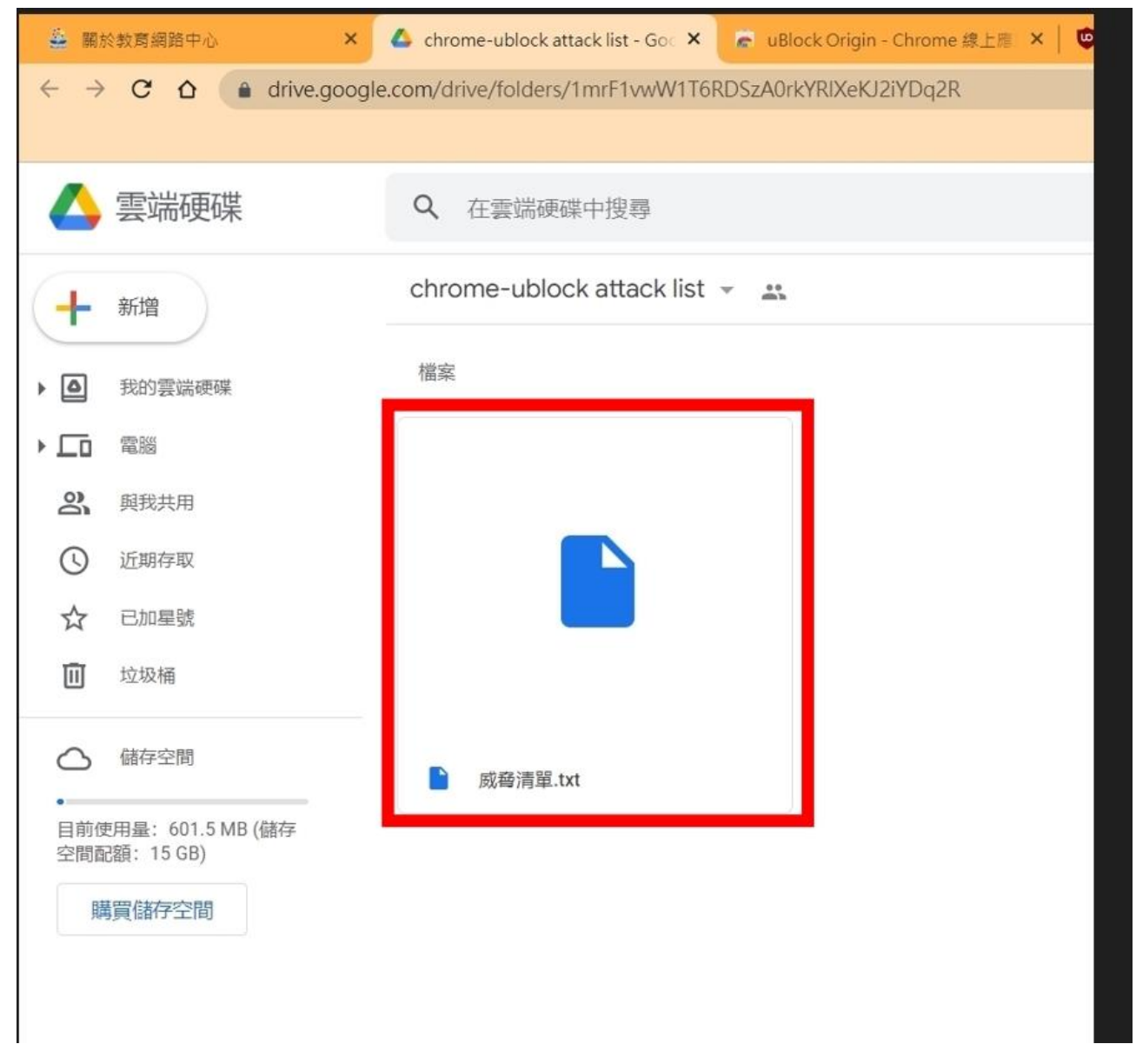

### 全選 CTRL +A

| □ 武務3             | 青單 (1) - 記事本 |             |
|-------------------|--------------|-------------|
| 檑案(F)             | 編輯(E) 格式(O)  | 檢視(∀) 説明    |
| 114.39            | 復原(U)        | Ctrl+Z      |
| 103.28            | 剪下(T)        | Ctrl+X      |
| 159.11            | 複製(C)        | Ctrl+C      |
| 141.10            | 贴上(P)        | Ctrl+V      |
| 103 73            | 删除(L)        | Del         |
| 156.23            | 使用 Bing 搜尋   | (S) Ctrl+E  |
| 202.18            | 尋找(F)        | Ctrl+F      |
| 103.11            | 尋找下一個(N)     | F3          |
| 69, 165           | 尋找上一個        | Shift+F3(V) |
| 58.86.            | 取代(R)        | Ctrl+H      |
| 65.49             | 载至(G)        | Ctd+G       |
| 185.2             | 全選(A)        | Ctrl+A      |
| 103.11            |              |             |
| 199.83.           | 230.216      |             |
| 103.110           | 0.80.48      |             |
| 211. 21.          | 23.46        |             |
| 122.10.           | 90.9         |             |
| 97.64.4           | 11.97        |             |
| 104.243           | 3. 34. 82    |             |
| 103.238           | 8. 227. 39   |             |
| 46. 102.          | 152.129      |             |
| 121 246.          | 184.188      |             |
| 52. 43. 3         | 39.139       |             |
| 66.210.           | 97.90        |             |
| 213.208           | 8. 129. 211  |             |
| 103.40.           | 101. (1      |             |
| 192. 223          | 5. 226. 98   |             |
| 192.169           | 9. 82. 86    |             |
| 79.172.           | 242.87       |             |
| 29.188.<br>46.160 | 125 167      |             |
| 91. 194.          | 239.126      |             |
| 103.17.           | 119.137      |             |
| 194.28.           | 191.218      |             |
| 93 123            | 40 17        |             |
| 1. 170.           | 14.54        |             |
| 204.152           | 2.219.70     |             |
| <                 |              |             |
|                   |              |             |

## 複製 CTRL +C

| / 威脅派              | <b><sup>青單</sup> (1) - 記事</b> 本 |                     |
|--------------------|---------------------------------|---------------------|
| 檔案(F)              | 編輯(E) 格式(O) 檢視(V)               | 說明                  |
| 198.20             | 復原(U)                           | Ctrl+Z              |
| 185. 29            | 前下の                             | Ctrl+X              |
| 118.17             | 複製(C)                           | Ctrl+C              |
| 175.45             | жн <u>т (</u> т )               | CHITY               |
| 61.222             | 刪除(L)                           | Del                 |
| 143.89             | 使用 Bing 搜尋(S)                   | Ctrl+E              |
| 46.149             | 尋找(F)                           | Ctrl+F              |
| 121.13             | 尋找卜─個(N)                        | F3                  |
| 118.97             | 專找上一個<br>取代(P)                  | Sniπ+F3( <u>V</u> ) |
| 203.11<br>211 $22$ | 崧下(G)                           | Ctrl+G              |
| 120.63             | ら <u>エ(-)</u> …<br>今選(A)        | Ctrl+A              |
| 65.19.             | 王恩(A)<br>時間/日期(D)               | F5                  |
| 202.13             | ), 112, 231                     |                     |
| 211.23             | 1. 117. 77                      |                     |
| 210.242            | 2. 152. 91                      |                     |
| 103. 30.           | 1. 207. 231                     |                     |
| 216.13             | 1.115.70                        |                     |
| 103.30.            | 5.193                           |                     |
| 114.40.<br>114.39  | 55.178                          |                     |
| 102 15             | 1 102 168                       |                     |

## 回到 UBLOCK 設定,按下 CTRL + V 貼上

| 4           | 關於教育網路                                                    | 修中心        | ×   💪 chrome-ublock   | attack list - Go 🗙 📔 💪  | 下載 - Google 雲l | 端硬碟      | ×   👼      | uBlock Origin - Chrome 線上應 × | 🤨 uBlock。— 控制台 | × | + |
|-------------|-----------------------------------------------------------|------------|-----------------------|-------------------------|----------------|----------|------------|------------------------------|----------------|---|---|
| ~           | $\rightarrow$ G                                           | 🟠 🌲 uBlock | Origin   chrome-exter | sion://cjpalhdlnbpafian | nejdnhcphjbke  | iagm/das | hboard.htm | l#1p-filters.html            |                |   | E |
|             |                                                           |            |                       |                         |                |          |            |                              |                |   |   |
| ۳           | 設定                                                        | 過濾規則清單     | 自訂靜態過濾規則              | 自訂動態過濾規則                | 信任名單           | 支援       | 關於         |                              |                |   |   |
| 每行          | 每行一個過濾規則。規則可以單純是主機名稱,或是與 EasyList 相容的過濾規則。以 ! 開頭的行將被忽略。 🕢 |            |                       |                         |                |          |            |                              |                |   |   |
| ~           | * 套用變更                                                    | り還原        | 土 匯入並加入 1.            | 重出                      |                |          |            |                              |                |   |   |
| Q           |                                                           |            | ~~                    |                         |                |          |            |                              |                |   |   |
| 1<br>2<br>3 |                                                           |            |                       |                         |                |          |            |                              |                |   |   |

. . .

按CTRL + V

貼上

### 按下套用變更

| <ul> <li>         ・         ・         ・</li></ul>                                                                                                    | 4                                                                                                    | 關於教育網路                                                                                                    | 络中心                                                                                                    | × 🛛 💪 chrome-ublock a  | ttack list - Goo 🗙 📔 💪 🗎 | 下載 - Google 雲靖 | 硬碟         | ×   🕫 1   | uBlock Origin - Chrome 線上 | 上胞 × | 🤨 uBlock₀ — 控制台 | × | + |
|----------------------------------------------------------------------------------------------------|----------------------------------------------------------------------------------------------------|----------------------------------------------------------------------------------------------------|----------------------------------------------------------------------------------------------------|------------------------|--------------------------|----------------|------------|-----------|---------------------------|------|-----------------|---|---|
| <ul> <li>● 記述 融速規則講單 自訂新經過速規則 自訂動經過連規則 低 4 及援 文援 第於</li> <li>年(中国通道規則・規則可以單純是主像名稱・或星嬰 EasyList 開留的通道規則・以 1 開闢的行時被認題・ ●</li> <li>● 建原 ▲ 区入並加入 ▲ 医出</li> <li>● 建原 ▲ 区入並加入 ▲ 医出</li> <li>● 建原 ▲ 区入並加入 ▲ 医出</li> <li>● 生</li> <li>● 建原 ▲ 区入並加入 ▲ 医出</li> <li>● 医出</li> <li>● 1 通販 ▲ 区入並加入 ▲ 医出</li> <li>● 医出</li> <li>● 1 通販 ▲ 区入並加入 ▲ 医出</li> <li>● 1 通販 ▲ 区入並加入 ▲ 医出</li> <li>● 1 通販 ▲ 国人 4 国人 4 国人 4 国人 4 国人 4 国人 4 国人 4 国人</li></ul>                                                                                                    | 4                                                                                                    | > C                                                                                                    | 🗘 🌲 uBlock                                                                                                    | Origin   chrome-extens | ion://cjpalhdlnbpafian   | ejdnhcphjbkei  | agm/dashbo | ard.html# | #1p-filters.html          |      |                 |   |   |
| <ul> <li>         ・</li></ul>                                                                                                    |                                                                                                    |                                                                                                    |                                                                                                    |                        |                          |                |            |           |                           |      |                 |   |   |
| <ul> <li>         ・</li></ul>                                                                                                    |                                                                                                    |                                                                                                    |                                                                                                    |                        |                          |                |            |           |                           |      |                 |   |   |
| 年午一個通達規則・規則可以單純提主操名稱,或是與 EasyList 相當的通道規則・以 ■開頭的行病被忽略・ ②           ● 第月順更         ● 課題         ▲ @ 人並加入         ▲ @ 人並加入           ● 100         ● 課題         ▲ @ 人並加入         ▲ @ 出           ● 111,53,95,113         ● (111,13,95,91,13)         ● (111,13,95,91,13)           ● 111,13,95,91,13         ● (111,13,95,91,13)         ● (111,13,95,91,13)           ● 112,12,12,13,18         ● (111,12,31)         ● (111,12,31)           ● 114,13,95,91,13         ● (111,12,31)         ● (111,12,31)           ● 114,14,27,91         ● (111,12,31)         ● (111,12,31)           ● 114,14,27,91,31         ● (111,12,31)         ● (111,12,31)           ● 114,14,27,31,15,70         ● (111,12,31)         ● (111,12,31)           ● 114,14,27,31,15,70         ● (111,12,31)         ● (111,12,31)           ● 114,14,27,31,15,70         ● (111,13,15,70)         ● (111,13,15,70)           ● 114,14,27,31,15,70         ● (111,13,15,70)         ● (111,13,15,70)           ● 114,14,28,51,115,70         ● (111,13,15,70)         ● (111,13,15,70)           ● 114,14,25,130         ● (111,13,15,70)         ● (111,13,15,70)           ● 114,14,25,130         ● (111,13,15,70)         ● (111,13,15,70)           ● 114,14,25,130         ● (111,13,15,70)         ● (111,13,15,70)           ● 114,14,130         ● (111, | ٢                                                                                                    | 設定                                                                                                    | 過濾規則清單                                                                                                    | 自訂靜態過濾規則               | 自訂動態過濾規則                 | 信任名單           | 支援         | 關於        |                           |      |                 |   |   |
| 2010       2010       2010       2010       2010       2010         2010       2010       2010       2010       2010         2011       2011       2010       2010       2010         2011       2011       2010       2010       2010         2011       2011       2010       2010       2010         2011       2011       2010       2010       2010         2011       2011       2010       2010       2010         2011       2011       2010       2010       2010         2011       2011       2010       2010       2010         2011       2011       2010       2010       2010       2010         2012       2010       2010       2010       2010       2010       2010         2012       2010       2010       2010       2010       2010       2010       2010       2010       2010       2010       2010       2010       2010       2010       2010       2010       2010       2010       2010       2010       2010       2010       2010       2010       2010       2010       2010       2010       2010       2010       2010<                                                                                                    | 毎行·                                                                                                  | 一個禍濾規                                                                                                    | 則。規則可以留純                                                                                                    | 是主機名種,或是與 Fasy         | list 相容的過濾規則。[           | / 開頭的行將        | 被忽略。の      |           |                           |      |                 |   |   |
| ◆                                                                                                    |                                                                                                    |                                                                                                    |                                                                                                    | ~,                     |                          |                |            |           |                           |      |                 |   |   |
| V            V                                                                                                    | ~                                                                                                    | 套用變更                                                                                                    | り還原                                                                                                    | 🛓 匯入並加入 🔒 匯            | 出                        |                |            |           |                           |      |                 |   |   |
| 4241.1009           4241.1009           4251.1009           4261.10010           42811.2010           42811.2010           42811.2010           42911.2010           42111.2010           42111.2010           42111.2010           42111.2010           42111.2010           42111.2010           42111.2010           42111.2010           42111.2010           42111.2010           42111.2010           42111.2010           42111.2010           42111.2010           42212011.2010           42411.2010           42511.2010           42611.11.2010           427101010           42811.11.2010           42911.2010           42911.2010           42911.2010           42911.2010           42911.2010           42911.2010           4291010           4291010           4291010           4291010           42910                                                                                                    | Q                                                                                                    |                                                                                                    |                                                                                                    | ~ ~                    |                          |                |            |           |                           |      |                 |   |   |
| 1407 210.05.94.102<br>1468 61.178.77.169                                                                                                    | 1436<br>1437<br>1438<br>1439<br>1440<br>1441<br>1442<br>1444<br>1445<br>1444<br>1445<br>1445<br>1445 | 202. J. 1. 10<br>121. 139. 3<br>118. 97. 36<br>203. 114. 1<br>211. 22. 12<br>20. 63. 19<br>65. 19. 144<br>121. 121. 1<br>201. 234. 1<br>211. 234. 1<br>210. 242. 1<br>103. 30. 5.<br>108. 171. 2<br>216. 131. 1<br>103. 30. 5.<br>114. 40. 29<br>216. 431. 1<br>220. 246. 2<br>277. 110. 22<br>259. 120. 44<br>152. 26. 21<br>211. 72. 32<br>59. 120. 44<br>152. 26. 21<br>211. 72. 32<br>59. 120. 41<br>59. 120. 41<br>59. 120. 41<br>59. 120. 41<br>59. 120. 41<br>59. 120. 45<br>59. 120. 45<br>59. | o. Jo<br>8.121<br>2.42<br>2.3.68<br>6.83<br>0.132<br>2.83<br>82.150<br>12.231<br>17.77<br>52.91<br>17.77<br>52.91<br>17.77<br>15.70<br>193<br>17.77<br>193<br>1.178<br>8.90<br>1.188<br>8.90<br>1.108<br>8.90<br>1.108<br>3.14<br>4.189<br>3.8<br>7.77<br>1.121<br>1.422<br>2.39<br>7.73<br>1.54<br>1.54<br>1.54<br>1.54<br>1.54<br>1.54<br>1.54<br>1.54<br>1.54<br>1.54<br>1.55<br>1.55<br>1.55<br>1.55<br>1.55<br>1.55<br>1.55<br>1.55<br>1.55<br>1.55<br>1.55<br>1.55<br>1.55<br>1.55<br>1.55<br>1.55<br>1.55<br>1.55<br>1.55<br>1.55<br>1.55<br>1.55<br>1.55<br>1.55<br>1.55<br>1.55<br>1.55<br>1.55<br>1.55<br>1.55<br>1.55<br>1.55<br>1.55<br>1.55<br>1.168<br>1.168<br>1.168<br>1.165<br>1.165<br>1.165<br>1.165<br>1.165<br>1.165<br>1.165<br>1.165<br>1.175<br>1.175<br>1.165<br>1.165<br>1.175<br>1.175<br>1.165<br>1.175<br>1.175<br>1.125<br>1.175<br>1.125<br>1.125<br>1.1 |                        |                          |                |            |           |                           |      |                 |   |   |

#### 之後開啟網頁,就會幫你擋廣告連結,以及不必要的麻煩

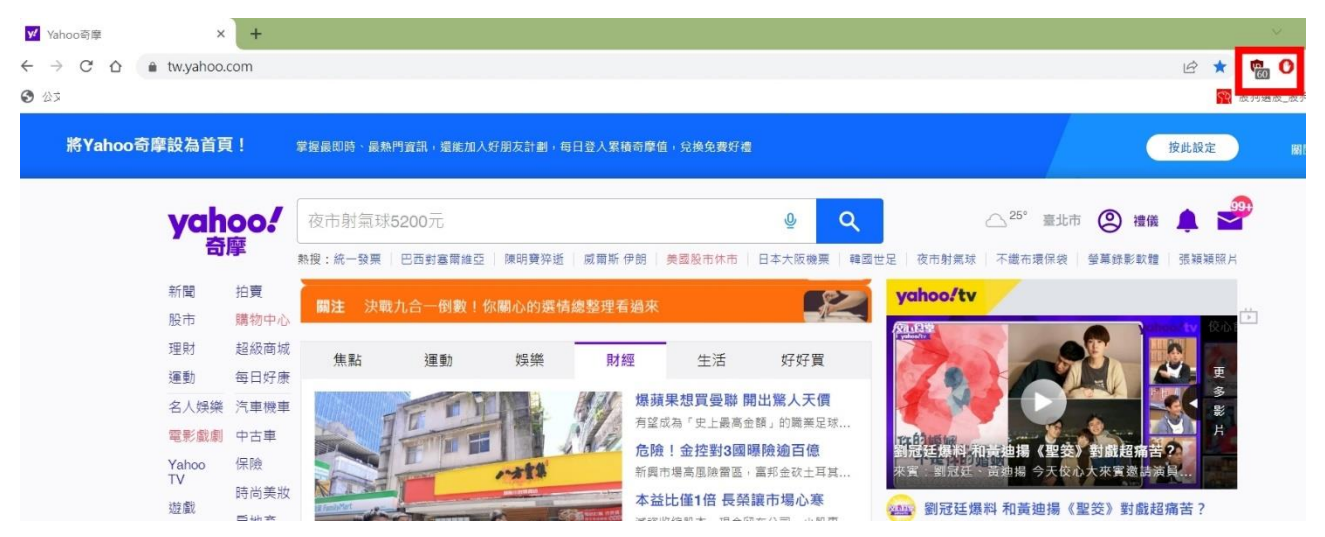

有違規使用時,也會先擋下避免被封鎖

| C △ |                                                                         |  |
|-----|-------------------------------------------------------------------------|--|
|     |                                                                         |  |
|     |                                                                         |  |
|     |                                                                         |  |
|     | 無法提供請求的網頁。                                                              |  |
|     | 位址: https://pchome.megatime.com.tw/。                                    |  |
|     | 該網頁已被 挖礦 規則封鎖。                                                          |  |
|     | 原因:該網路資源屬於加密資幣,採礦內容類別和未確定資料類型類<br>別。                                    |  |
|     | 公司內禁止使用該網路資源。如果您認為封鎖操作是錯誤的,或者您<br>需要存取該網路資源,請聯絡本機企業網路管理員。( <u>請求存取)</u> |  |
|     | 訊息產生時間: 2022/11/25下午 01:11:58                                           |  |
|     |                                                                         |  |
|     |                                                                         |  |
|     |                                                                         |  |